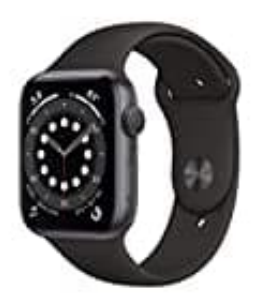

## **Apple Watch Series 6**

## Teilen von Apple Watch-Zifferblättern

Mit watchOS 7 kannst du Zifferblätter mit Freunden teilen. Geteilte Zifferblätter können Komplikationen umfassen, die Bestandteil von watchOS sind sowie Komplikationen von Drittanbietern.

Hinweis: Der Empfänger des Zifferblatts muss ebenfalls über eine Apple Watch mit watchOS 7 verfügen.

- 1. Auf der Apple Watch muss das Zifferblatt angezeigt werden, das du teilen möchtest.
- 2. Lege einen Finger auf das Display und tippe dann auf die Taste "Teilen".

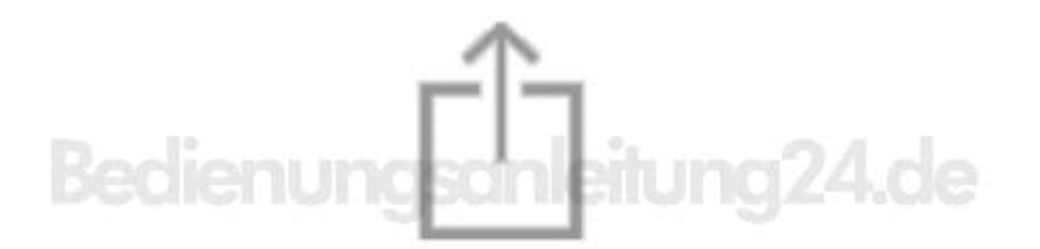

- 3. Tippe auf "Kontakt hinzufügen", um einen Empfänger hinzuzufügen, und dann auf "Nachricht erstellen", um deine Nachricht zu verfassen.
- 4. Tippe auf den Namen des Zifferblatts und dann für alle Komplikationen, die nicht geteilt werden sollen, auf "Nicht übernehmen".

- 5. Tippe auf "Senden".
- 6. Du kannst auch die App "Apple Watch" öffnen, auf ein Zifferblatt in deiner Sammlung oder in der Zifferblattgalerie und dann auf die Taste "Teilen" tippen und eine Option zum Teilen auswählen.

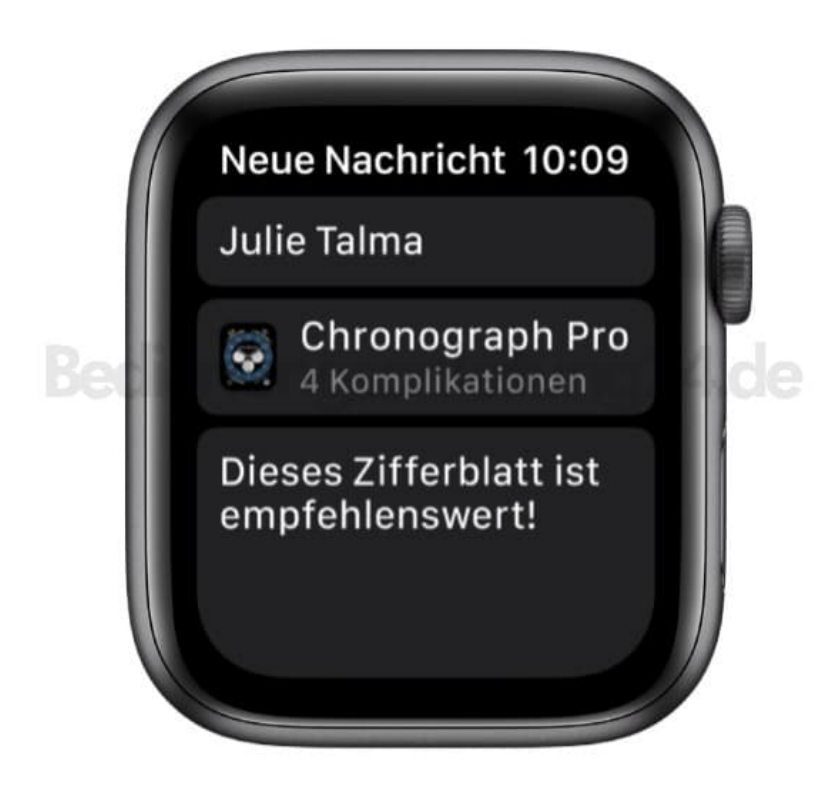

Zifferblatt empfangen Du kannst ein geteiltes Zifferblatt empfangen, das dir über die App "Nachrichten" oder "Mail" gesendet wurde, oder du kannst auf den entsprechenden Online-Link klicken.

- Öffne die Textnachricht, die E-Mail oder den Link mit dem geteilten Zifferblatt.
- Tippe auf das geteilte Zifferblatt und dann auf "Hinzufügen".

Wenn du ein Zifferblatt mit einer Komplikation eines Drittanbieters erhältst, tippst du auf den Preis der App oder auf "Laden", um die App aus dem App Store zu laden. Du kannst auch auf "Ohne diese App fortfahren" tippen, um das Zifferblatt ohne die Komplikation des Drittanbieters zu erhalten.